# **Downloading Imagine software**

This lesson will show you how to download academic use only software available to students and faculty in the ISOM department via the MSDN Academic Alliance annual membership program.

#### 1. Complete your registration by clicking on the link that was emailed to you

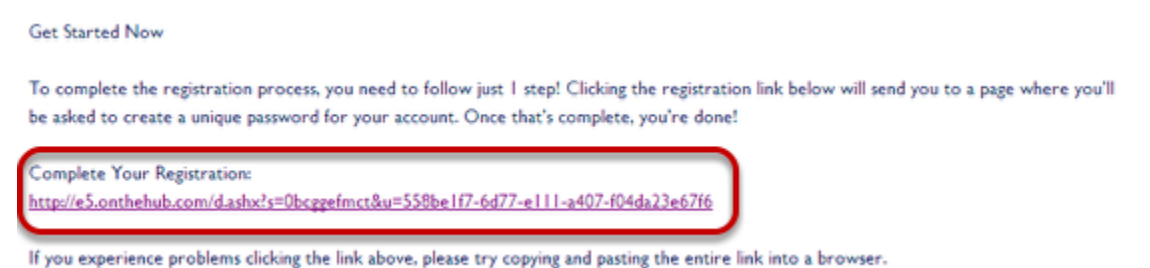

Please note that your link will be different from the one above, as it is specific to your user name and email address.

#### 2. Complete the form and click Register

| SAWYER BUSINESS SCHOOL                                                                                              |
|----------------------------------------------------------------------------------------------------|
| DreamSpark Premium Mail Order                                                                                       |
|                                                                                                    |
| Account Registration                                                                                                |
| Last Name* First Name* Username (Suffolk email address)* egarofoli@suffolk.edu                                      |
| Email Address*                                                                                                    |
| egarofoli@suffolk.edu                                                                                               |
| I would like to subscribe to receive information on the latest Microsoft events, updates, special offers, and more! |
| Choose a Password*                                                                                                  |
| Password must be at least six characters long.                                                                      |
| Must match the password above.                                                                                      |
| Back Register                                                                                                    |

3. Click Start Shopping

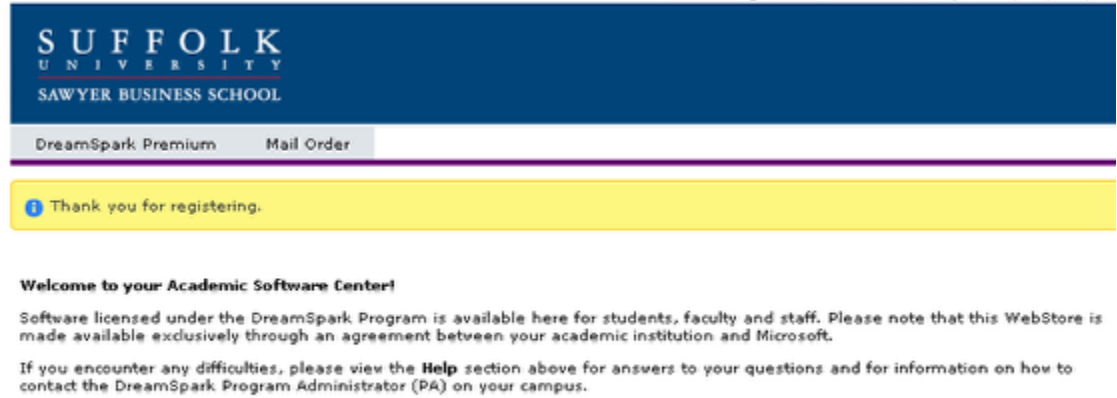

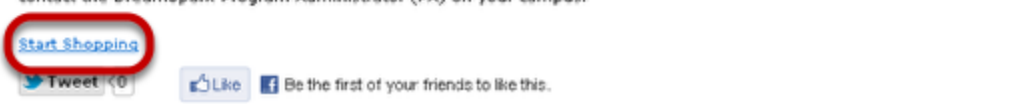

4. Click on the software you want to order

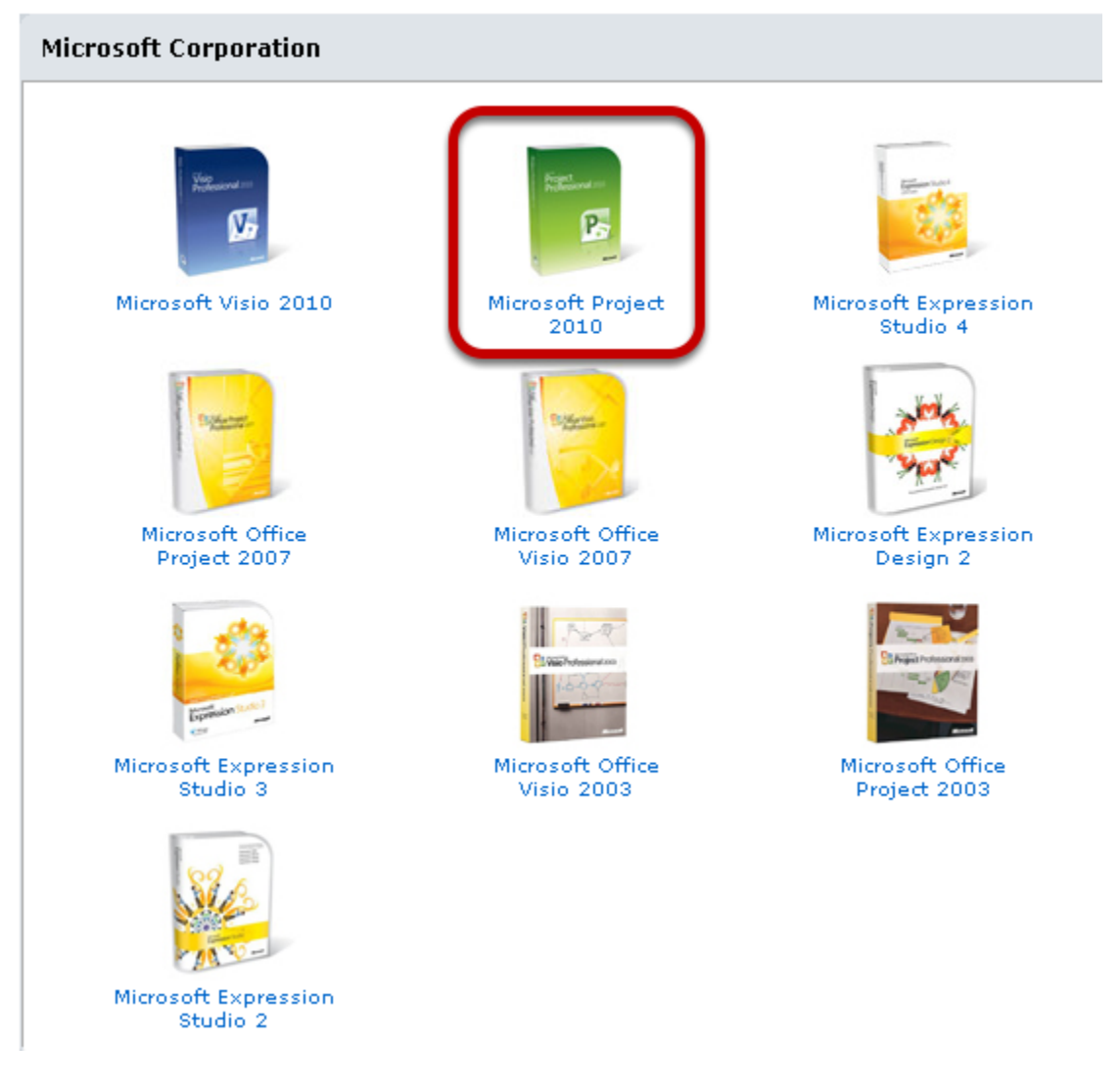

5. Add it to your shopping cart

| Microsoft Project Professional 2010                                                                                                    |               |                   |                  |
|----------------------------------------------------------------------------------------------------|---------------|-------------------|------------------|
| Effectively manage diverse projects with a powerful tool for pla                                                                                                    | nning, colla  | boration and reso | urce allocation. |
| Download                                                                                                    |               |                   |                  |
| Microsoft Project Professional 2010 32/64-bit (English) - DreamSpark<br>Available to: Students/Faculty/Stuff                                                               | Free          | Quantity: 1       | 🗟 Add To Cart    |
| Microsoft Project Professional 2010 with Service Pack 1 32/64-bit (English) -<br>DreamSpark<br>Available to: Students/Faculty/Staff                                        | Free          | Quantity: 1       | Add To Cart      |
| Mail Order                                                                                                    |               |                   |                  |
| Microsoft Project Professional 2010 32/64-bit (English) - DreamSpark<br>Available to: Sudenty/Facuty/Sudf                                                                  | \$19.95       | Quantity: 1       | 😹 Add To Cart    |
| ab Install                                                                                                    |               |                   |                  |
| Microsoft Project Professional 2010 32/64-bit (English) - DreamSpark<br>Available to: Lab Installers                                                                       | Free          | Quantity: 1       | 🗟 Add To Cart    |
| Lab use keys are distributed for certain products. For products that require keys, but of through ELMS, you may obtain your lab use key from <u>Subscriber Downloads</u> . | do not have k | eys distributed   |                  |
| Microsoft Project Professional 2010 with Service Pack 1 32/64-bit (English) -<br><u>PreamSpark</u><br>Available to: Lab Installers                                         | Free          | Quantity: 1       | 😹 Add To Cart    |
| Lab use keys are distributed for certain products. For products that require keys, but of through ELMS, you may obtain your lab use key from <u>Subscriber Downloads</u> . | do not have k | eys distributed   |                  |

6. Sign in if you haven't already

| $S_{U} = V_{I} = F_{V} = F_{R} = S_{I} = L_{T} = K_{Y}$ sawyer business school |
|--------------------------------------------------------------------------------|
| DreamSpark Premium Mail Order                                                  |
|                                                                                |
| Registered User Sign-In                                                        |

| ] |
|---|
| _ |
| ] |
|   |
|   |
|   |
|   |

| Not Registered?                                                          |
|--------------------------------------------------------------------------|
| Don't have a username and password? Click below to register.<br>Register |

7. Click Check Out or Continue shopping

| $S_{U N} U F_{V} F_{E R} O L_{T Y} K_{Y}$ Sawyer business school                                                                                |                                                                                                    |             |                           |                 |
|----------------------------------------------------------------------------------------------------|----------------------------------------------------------------------------------------------------|-------------|---------------------------|-----------------|
| DreamSpark Premium Mail Order                                                                                                    |                                                                                                    |             |                           |                 |
| Your Cart                                                                                                    |                                                                                                    |             |                           |                 |
| Microsoft Project Professio<br>(English) - DreamSpark -<br>Date Added: 2012-04-03 11:25 AN<br>2020 Extended Access Gu<br>24 months of access to | mai 2010 with Service Pack 1 32/64-bit<br>Download<br>M<br>Harantee (24 months) - Included<br>your download and/or key | Quantity    | Unit Price Pri<br>Free Fr | ce<br>ee Remove |
|                                                                                                    |                                                                                                    | Update Cart | Subtotal: \$0.            | 00              |
|                                                                                                    |                                                                                                    | Con         | tinue Shopping            | Check Out       |

#### 8. Accept the subscription agreement at the bottom of this page

|     | Messages Order Receipt                                                                              |
|-----|----------------------------------------------------------------------------------------------------|
| Dr  | eamSpark EULA                                                                                       |
| тhi | s message applies to:                                                                               |
|     | Product                                                                                             |
|     | Microsoft Project Professional 2010 with Service Pack 1 32/64-bit (English) - DreamSpark - Download |

#### SUBSCRIPTION AGREEMENT - MICROSOFT DREAMSPARK STUDENT

This is a subscription agreement ("agreement") between Microsoft Corporation (or based on where you live, one of its affiliates) and you for the Microsoft DreamSpark student offering ("Student Subscription"). Please read it. For purposes of this agreement the term "software" applies to the software provided to you under the Student Subscription, which includes the media on which you received it, if any.

1. DEFINITION OF YOU OR YOUR. "You" or "your" means a person enrolled in and attending courses that lead to academic credit or certification through an educational institution.

2. TERMS FOR STUDENT SUBSCRIPTION.

a. Student SubscriptionSubject to the terms of this agreement, the Student Subscription provides subscription to access software. Microsoft may change the software or other offerings that it makes available under the Student Subscription at any time without prior notice to you.

b. End of Student Status. If you no longer qualify for the Student Subscription (by failing to meet the definition of "you" above), then your Student Subscription will terminate; however, you may continue to use the software you obtained prior to termination of your student status subject to the terms of this agreement.

c. Termination. Microsoft may terminate the entire DreamSpark program or your specific Student Subscription at any time without prior notice to you for any reason or no reason.

3. STUDENT SUBSCRIPTION RIGHTS.

#### 9. Click Proceed with Order

|                               |                     | Messages                    | Order           | Receipt             |                      |                                                    |
|-------------------------------|---------------------|-----------------------------|-----------------|---------------------|----------------------|----------------------------------------------------|
| Items All prices are in t     | US Dollars          |                             |                 |                     |                      |                                                    |
|                               |                     |                             |                 |                     | Quantit              | y Unit Price Amount                                |
| Microsoft Project             | Professional 2010   | with Service Pack 1 3       | 2/64-bit (Engli | ish) - DreamSpark   | Download 1           | \$0.00 \$0.00                                      |
| 24 mp                         | ded Access Guarante | e (24 months) - Included    | 1               |                     |                      |                                                    |
|                               |                     |                             |                 |                     |                      | Subfotal: \$0.00<br>Taxes: \$0.00<br>Total: \$0.00 |
| Order Informatio              | N Fields marked wit | h an asterisk (*) are requi | red             |                     |                      |                                                    |
| Last Name*                    | First Name*         |                             |                 |                     |                      |                                                    |
| Email*<br>egarofoli@suffolk.e | du                  |                             |                 |                     |                      |                                                    |
| 🗌 I would like to s           | ubscribe to receive | information on the lat      | test Microsoft  | events, updates, sp | pecial offers, and r | nore!                                              |
| Proceed With Order            |                     |                             |                 |                     |                      |                                                    |
|                               |                     | Privacy Po                  | licy   Safe Sh  | opping              |                      |                                                    |

10. Click Start Download

|                                                                                        | Messages                                   | Order                       | Receipt                                          |                        |          |
|----------------------------------------------------------------------------------------|--------------------------------------------|-----------------------------|--------------------------------------------------|------------------------|----------|
| Your order has been placed and a cor<br>Detailed information about all of your         | firmation email vill<br>orders can be foun | be sent to s<br>d under You | ou shortly. You may want to<br>r Account.        | print this page for yo | ur recoi |
| Order Summary                                                                          |                                            |                             | Order Information                                |                        |          |
| Order Date: 2012-04-03 12:28 PM<br>Eastern Daylight Time<br>Order Number: 100075166910 |                                            |                             | Name: Elena Garofoli<br>Email: egarofoli@suffolk | edu                    |          |
| tems All prices are in US Dollars                                                      |                                            |                             |                                                  | Start Doy              | vnload   |
|                                                                                        |                                            |                             |                                                  | Quantity Unit Price    | Amount   |
| Microsoft Project Professional 2010 v<br>Download                                      | ith Service Pack 1 3                       | 32/64-bit (En               | glish) - DreamSpark -                            | 1 \$0.00               | \$0.00   |
| Extended Access Guarantee<br>24 months of access to your down<br>Expires 2014-04-03    | (24 months) - Include<br>Gad and/or key    | d                           |                                                  |                        |          |
| Product Key:<br>Instructions:                                                          |                                            |                             |                                                  |                        |          |
| Burning the JSO/JMG File onto a dag<br>Messages:<br>• DreamSoark ElitA                 |                                            |                             |                                                  |                        |          |
| Agreement Number: 31788                                                                |                                            |                             |                                                  |                        |          |
|                                                                                        |                                            |                             |                                                  | Subtotal:<br>Taxes:    | \$0.00   |
|                                                                                        |                                            |                             |                                                  | <b>T</b>               |          |

You will also receive an email receipt of this transaction that includes a link for help should you need it.

## 11. Follow the steps below

# Get Your Software in 4 Easy Steps

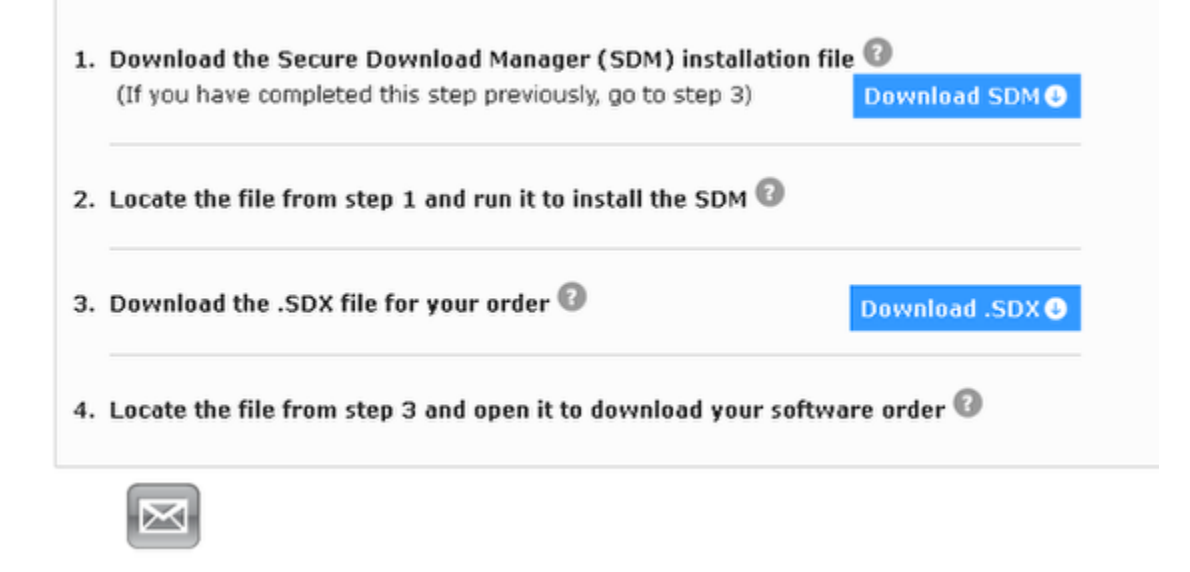

12. Click the Launch button

| Secure Download Manager                                                                                                    |                  |
|----------------------------------------------------------------------------------------------------|------------------|
| Download Your Software                                                                                                    | , P <sup>≙</sup> |
| S U F F O L K<br>SAWYER BUSINESS SCHOOL                                                                                                    |                  |
| Order Number: 100075166910<br>Order Date: 2012-04-03<br>Download Location: C:\Documents and Settings\egarofoli\Downloads Change Location             |                  |
| Microsoft Project Professional 2010 with Service Pack 1 32/64<br>(English)<br>Extended Access Guarantee (24 months) - Included<br>Expires 2014-04-03 | -bit             |
| Size: 801 MB Done C:\Documents and Settings\egarofoli\Downloads                                                                                      |                  |
| Privacy Policy Safe Shopping                                                                                                    |                  |

13. An .iso or .img will download

| 😂 Project Professional 2010 wit              |                                                                                                 |   |
|----------------------------------------------|-------------------------------------------------------------------------------------------------|---|
| File Edit View Favorites Tools               | Help                                                                                            |   |
| 🚱 Back 🔹 🕥 🛛 🏂 🔎 S                           | earch 🎼 Folders 🛄 - 🌄 Folder Sync                                                               |   |
| Address 🛅 C:\Documents and Settings          | egarofoli\Downloads\Project Professional 2010 with Service Pack 1 (x86 and x64) - DVD (English) | ~ |
| File and Folder Tasks                        | en_project_professional_2010<br>Active@ ISO Burner                                              |   |
| Make a new folder Publish this folder to the | 905,694 KB                                                                                      |   |

If you do not already have an application to burn files onto a DVD, you will need to download a freeware version. You can download Active@ISO Burner at <a href="http://software.lsoft.net/lsoBurner-Setup.exe">http://software.lsoft.net/lsoBurner-Setup.exe</a>. Click Save File, then open and install the application. Note: Files are frequently downloaded to C:\temp or your downloads folder.

### 14. Run your burner software

| Active@ ISO Burner<br>Source: full path to CD/DVD/Blu-ray/HD-DVD ISO image fit    |                                                                                                    |
|-----------------------------------------------------------------------------------|----------------------------------------------------------------------------------------------------|
| Size: 884.47 MB Created: 2011-10-25 17:47:10 Modified                             | d: 2011-10-25 18:04:43                                                                                 |
| hp DVDRAM GT30L (D:) DVD+R Blank                                                  | hp DVDRAM GT30L R505<br>Transport: SPTI<br>Drive Letter: D:                                            |
| Mode: Track-At-Once Speed: Auto-Select                                            | Inserted Media: DVD+R<br>Writable: Yes<br>Erasable: No                                                 |
| Copies: 1                                                                         | Blank: Yes<br>Free Space: 4482.00 MB<br>Used Space: 0.00 MB<br>Write Speeds: 8.0x<br>Read Speeds: 8.0x |
| Options Refresh<br>Copyright (c) 2011 LSoft Technologies Inc. <u>www.NTFS.com</u> | BURN                                                                                                   |

Click in the box circled in red to find and select the ISO or IMG file you downloaded. This example references the Active IsoBurner software.

15. Click Burn

| Source: full path to CD/DVD/Blu-ray/HD-DVD ISO image file<br>C:\Documents and Settings\egarofol\Downloads\Project<br>Size: 884.47 MB Created: 2011-10-25 17:47:10 Modified                                                                                                    | Professional 2010 with Service Pack 1 (x86 and 2 💟 🛄                                                                                                    |
|----------------------------------------------------------------------------------------------------|----------------------------------------------------------------------------------------------------|
| Target:         hp       DVDRAM GT30L       (D:)       DVD+R Blank       Image: Image: Imag | hp DVDRAM GT30L R505<br>Transport: SPTI<br>Drive Letter: D:<br>Inserted Media: DVD+R<br>Writable: Yes<br>Erasable: No<br>Blank: Yes<br>Free Space: 4482.00 MB<br>Used Space: 0.00 MB<br>Write Speeds: 8.0x<br>Read Speeds: 8.0x |
| Options Refresh Copyright (c) 2011 LSoft Technologies Inc. www.NTFS.com                                                                                                    | BURN                                                                                                    |

Make sure you have the DVD in the drive.

## 16. Progress is displayed

| 10:13:02 Unit rea<br>10:13:02 Getting<br>10:13:02 BUP obt<br>10:13:02 Enabling                    | dy<br>BUP (Buffer Underrun Protection) support<br>ained successfully<br>BUP (Buffer Underrun Protection) |   |
|---------------------------------------------------------------------------------------------------|----------------------------------------------------------------------------------------------------|---|
| 10:13:02 BUP suc<br>10:13:02 Setting<br>10:13:02 Speed s<br>10:13:02 Sending<br>10:13:21 Burning. | cessfully enabled<br>CD/DVD/Blu-Ray/HD-DVD speed<br>uccessfully set<br>OPC (Optimum Power Calibration)   | = |
| rogress                                                                                           |                                                                                                    |   |

17. When the disk is ejected, close the program

| CAOLE 1                                                                                                    | -                        |
|----------------------------------------------------------------------------------------------------|--------------------------|
| Done - 100%                                                                                                    |                          |
| Source: C:\Documents and Settings\egarofoli\Downloads\Project Professional 2010 with Servic                                                                                                    | e Pack 1 (x86 and x64) - |
| 10:13:02 Setting CD/DVD/Blu-Ray/HD-DVD speed<br>10:13:02 Speed successfully set<br>10:13:02 Sending OPC (Optimum Power Calibration)<br>10:13:21 Burning<br>10:16:50 Closing session<br>10:17:05 Session closed<br>10:17:05 Burning completed<br>10:17:05 Eject<br>10:17:11 Media ejected successfully |                          |
| Progress                                                                                                    | 100%                     |
| Copyright (c) 2011 LSoft Technologies Inc. www.NTF5.com                                                                                                    | NEXT                     |

You now have a copy of the software and are ready to install it. Go to the lesson, How do I install the software in the MSDNAA program?